# SCIA Engineer 24.0 MSI installation command line parameters

# **General information**

All parameters set during installation of SCIA Engineer 24.0 (like installation folder, language...) can be set via command line. All parameters are case sensitive; most of them are in upper case. You can specify them like this:

SciaEngineer24.0.msi PARAMETER1=value1 PARAMETER2=value2

If you are using setup.exe bootstrapper, you can specify MSI parameters in /v parameter, so the example above would look like this:

setup.exe /v"PARAMETER1=value1 PARAMETER2=value2"

Note that there are no spaces between parameter name and value and between /v and quotation mark.

If parameter contains spaces (like in the path) it must be enclosed in quotation marks:

SciaEngineer24.0.msi INSTALLDIR="C:\Program Files\SEN24.0"

If you use setup.exe, you need to specify quotation marks within quotation marks like this:

setup.exe /v"INSTALLDIR=\"C:\Program Files\SEN24.0\""

## **Redistributables required to install and run SCIA Engineer**

If you install SCIA Engineer directly using MSI, you must ensure that all necessary prerequisites are available on the computer, otherwise setup or run of SCIA Engineer will fail. If you use setup.exe, all prerequisites are installed automatically during installation

#### List of prerequisites

| .NET Framework 4.8                         | https://cdnstore.scia.net/setup_prereq/netFramework/4_8_0/ndp48-x86-x64-allos- |
|--------------------------------------------|--------------------------------------------------------------------------------|
|                                            | <u>enu.exe</u>                                                                 |
| Visual C++ 2005 SP1 redist                 | https://cdnstore.scia.net/setup_prereq/vc2005mfcu/vcredist_x86.exe             |
| Visual C++ 2010 redist x86                 | https://cdnstore.scia.net/setup_prereq/vc2010sp1/x86/vcredist_x86.exe          |
| Visual C++ 2010 redist x64                 | https://cdnstore.scia.net/setup_prereq/vc2010sp1/x64/vcredist_x64.exe          |
| Visual C++ 2013 redist x86                 | https://cdnstore.scia.net/setup_prereq/vc2013/x86/vcredist_x86.exe             |
| Visual C++ 2013 redist x64                 | https://cdnstore.scia.net/setup_prereq/vc2013/x64/vcredist_x64.exe             |
| Visual C++ 2022 redist x86                 | https://cdnstore.scia.net/setup_prereq/vc2022/14.32.31332/vc_redist.x86.exe    |
| Visual C++ 2022 redist x64                 | https://cdnstore.scia.net/setup_prereq/vc2022/14.32.31332/vc_redist.x64.exe    |
| Tekla to SCIA Engineer Plugin <sup>1</sup> | https://cdnstore.scia.net/setup_prereq/teklatosen/2_2_250/TeklaToSENSetup.msi  |
| Revit to SCIA Engineer Plugin <sup>2</sup> | https://cdnstore.scia.net/setup_prereq/revittosen/24_2_680/revit_setup.msi     |

<sup>&</sup>lt;sup>1</sup> install only if link from Tekla Structures to SCIA Engineer is required

<sup>&</sup>lt;sup>2</sup> install only if link from Revit to SCIA Engineer is required.

## **Quick overview of SEN 22.0 command line parameters**

| NAME       | PURPOSE                                                                                                    |
|------------|----------------------------------------------------------------------------------------------------|
| INSTALLDIR | full path to installation folder                                                                                                    |
| SETUPLANG  | language in which SEN is installed. It affects language<br>dlls and default language. This does not affect setup<br>language; you must use transforms for that |
| ADDLOCAL   | specifies which features should be installed                                                                                                    |

# Valid values for command line parameters

### **SETUPLANG**

SETUPLANG=language\_code

where <code>language\_code</code> is value from the following table:

| 1029 – Czech   | 1036 – French     | 1048 – Romanian |
|----------------|-------------------|-----------------|
| 1031 – German  | 1043 – Dutch      | 1049 – Russian  |
| 1032 – Greek   | 1045 – Polish     | 1050 – Croatian |
| 1034 – Spanish | 1046 – Portuguese | 1051 – Slovak   |

Only one value can be specified. If language is not specified, English (1033) will be used

DEFAULT VALUE: 1033 (English)

**EXAMPLE:** SETUPLANG=1043

## **ADDLOCAL**

Specifies which features should be installed. Feature names are case sensitive.

If not specified, typical setup is performed, so program files, help files (English or based on SETUPLANG), English language files, language files based on SETUPLANG (if specified) are installed on the computer.

You can specify keyword ALL to install all features (complete installation, including add-ons) like this:

ADDLOCAL=ALL

Or you can specify comma separated list of features, which should be installed, from the following list:

| ProgramFiles                                                                                                    | main application files and English language<br>(required) |
|----------------------------------------------------------------------------------------------------|-----------------------------------------------------------|
| Fonts                                                                                                    | fonts files (required)                                    |
| SciaDesignForms                                                                                                    | Scia Design Forms application files (required)            |
| SdfDocuments                                                                                                    | Scia Design Forms documents (required)                    |
| ProjectTemplates                                                                                                    | project templates files                                   |
| SampleProjects                                                                                                    | sample projects                                           |
| LangCSY, LangESP, LangPLK, LangDEU,<br>LangNLD, LangSKY, LangFRB, LangROM,<br>LangRUS, LangELL, LangHRV, LangPTG,<br>LangSRM | additional language files                                 |
| TeklaLink_x64<br>RevitLink_x64<br>StructuralGlassDesign                                                                      | add-ons for SciaEngineer                                  |

#### EXAMPLE:

ADDLOCAL=ProgramFiles,Fonts,SciaDesignForms,SdfDocuments,LangNL D,LangHRV

Do not use any spaces in the list of features.

**WARNING:** If you use ADDLOCAL parameter without ALL keyword, you should always specify **ProgramFiles, Fonts, SciaDesignForms** and **SdfDocuments** feature. Otherwise core Scia Engineer files will not be installed, and it will not be possible to run it.

NOTE: If you use SETUPLANG parameter together with ADDLOCAL, then you must include appropriate feature for desired language (unless of course you are using ALL keyword). For example, if you want to have Dutch as default language (using SETUPLANG=1043), you also must add LangNLD to ADDLOCAL list

# Unattended run of Scia Engineer 24.0 setup

To run Scia Engineer 24.0 setup without user interaction, you can use the following command line parameters:

/qr reduced user interface (UI) – full size setup dialog is displayed, but without user interaction

/qb basic UI – only small dialog with progress bar is displayed

/qb+ same as /qb but shows modal dialog requiring user interaction after setup is completed

#### EXAMPLES:

SciaEngineer24.0.msi /qr SciaEngineer24.0.msi /qb INSTALLDIR=c:\SEN24.0

#### Or with setup.exe you can run:

setup.exe /S /v /qr
setup.exe /S /v"/qb INSTALLDIR=c:\SEN24.0"

## **Document version**

Last updated: 22.4.2024

Valid for SCIA Engineer version: 24.0.0029